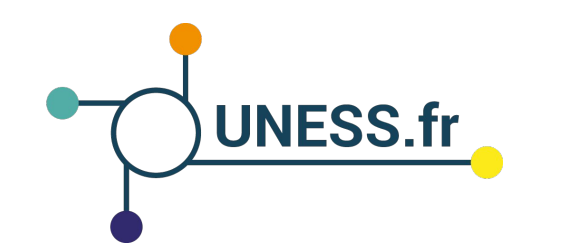

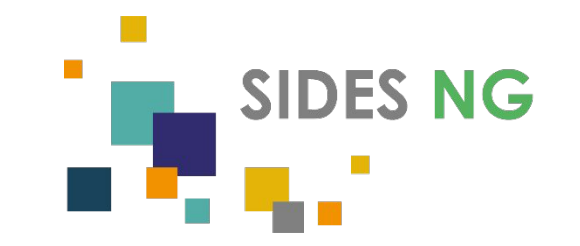

# Guide pour les étudiants

# Comment se connecter à la plateforme SIDES NG ?

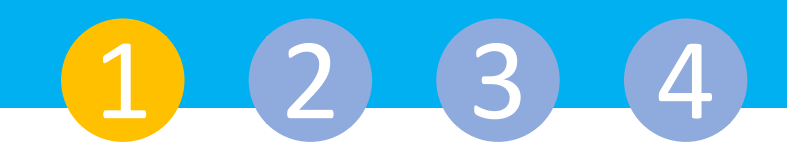

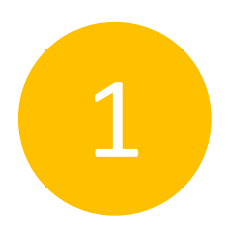

#### Pour accéder à la plateforme, tapez l'adresse de la plateforme dans votre navigateur

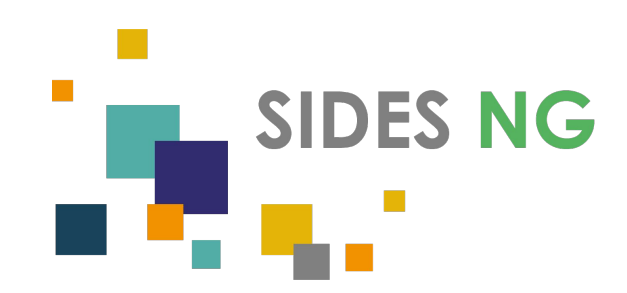

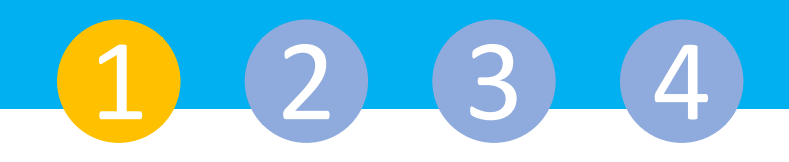

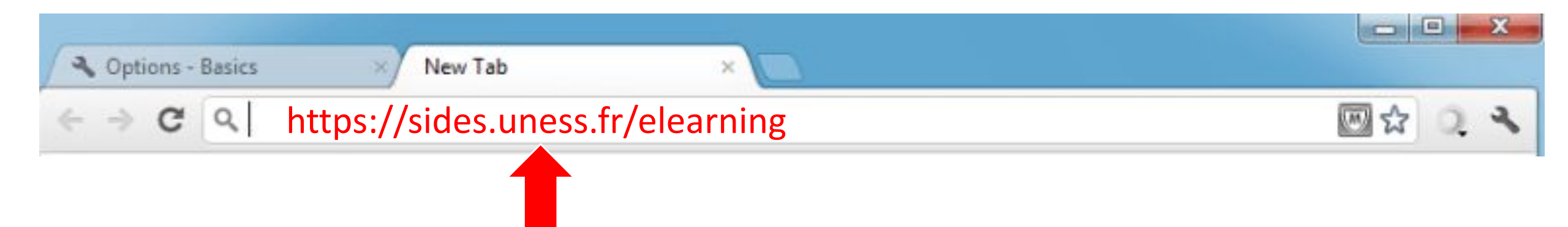

Adresse de la plateforme :

https://sides.uness.fr/elearning

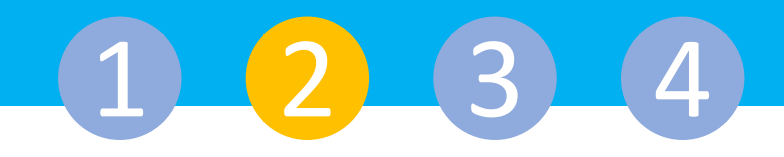

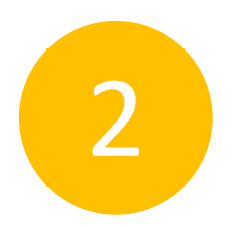

#### Sélectionnez votre établissement

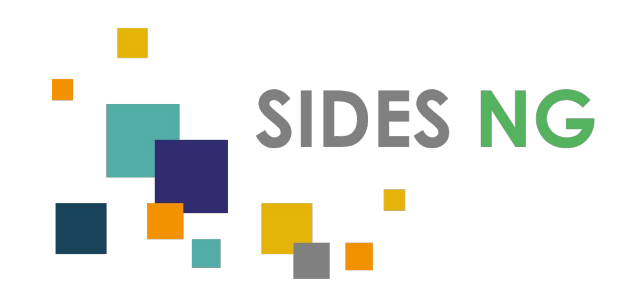

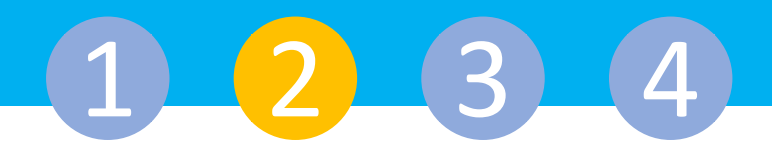

#### Choisissez votre établissement

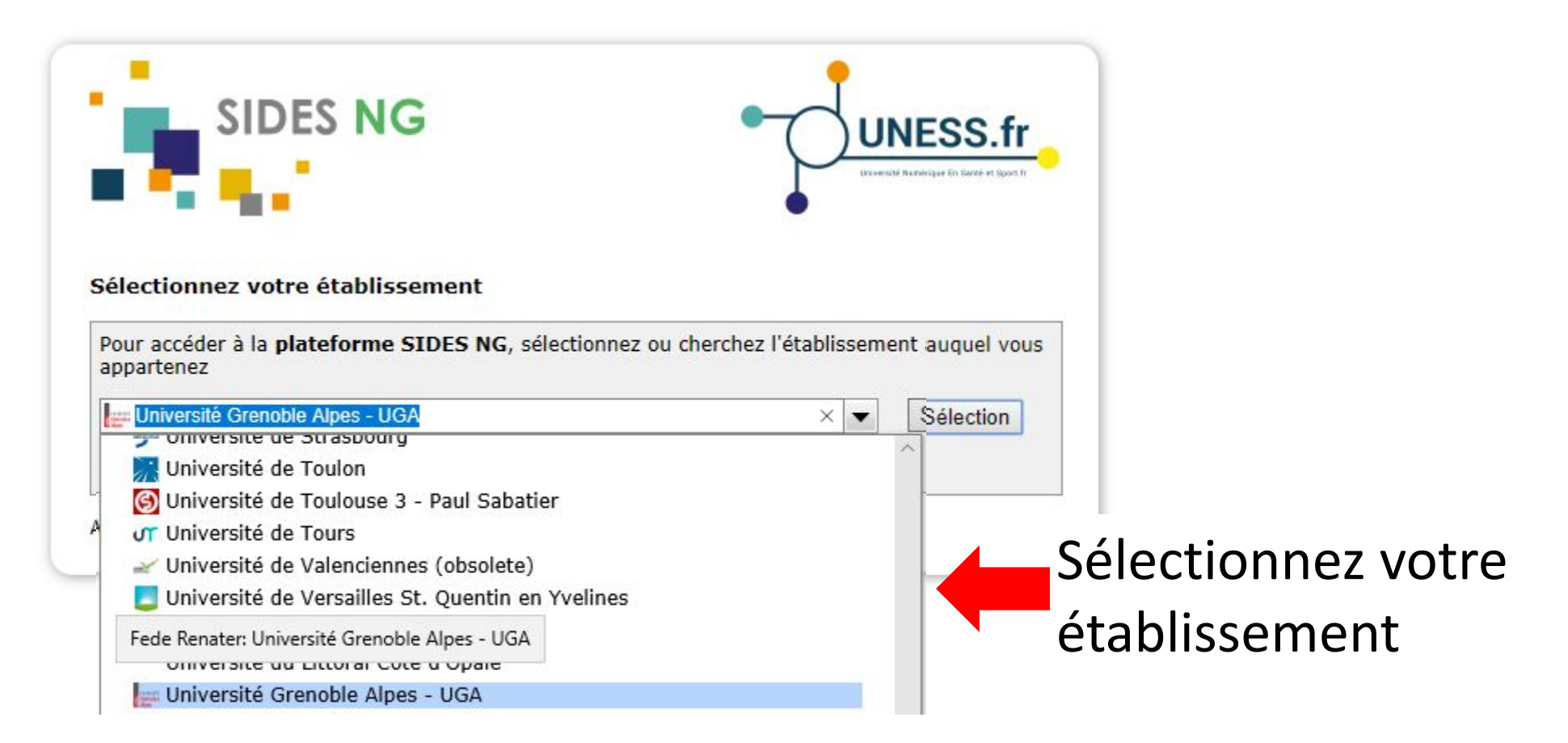

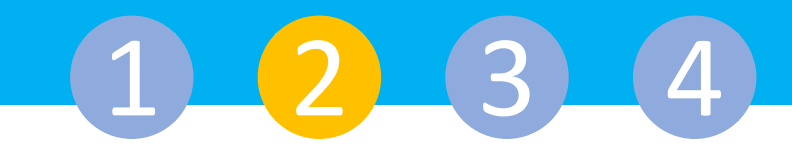

#### La page de sélection des établissements s'affiche

| SIDES NG                                                                                             | UNESS.fr<br>UNESS.fr                    |             |
|----------------------------------------------------------------------------------------------------|-----------------------------------------|-------------|
| électionnez votre établissement<br>Pour accéder à la plateforme SIDES NG, sélectionnez<br>appartenez | ou cherchez l'établissement auquel vous | Cliquez sur |
|                                                                                                    |                                         | ·           |
| Université Grenoble Alpes - UGA                                                                      | ▼ Sélection                             | « Sélection |

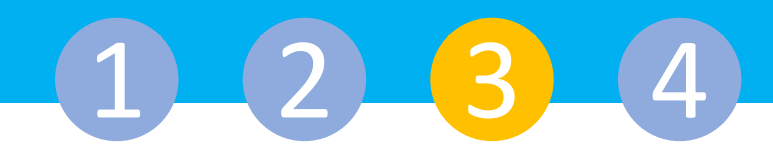

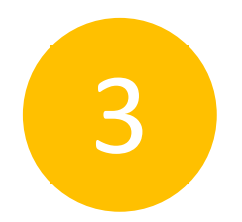

#### Authentifiez-vous

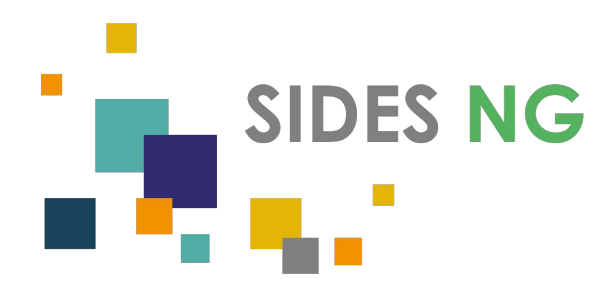

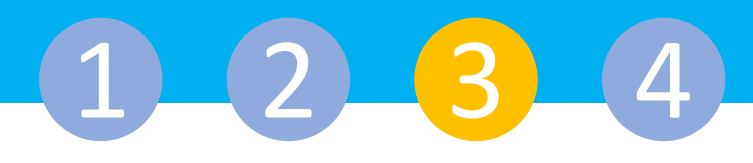

#### Le service d'authentification de votre université s'affiche

| Accès aux services nur                                     | nériques                                                                  |
|------------------------------------------------------------|---------------------------------------------------------------------------|
| Bienvenue sur le site d'identification<br>Grenoble.        | de l "Université Grenoble Alpes" mis en oeuvre par le SIMSU de            |
| Vous souhaitez accéder à un service                        | e qui nécessite une authentification.                                     |
| Utilisateur                                                |                                                                           |
| Mot de passe                                               |                                                                           |
| SE CO                                                      | NNECTER EFFACER                                                           |
| For security reasons, please Log Out an<br>authentication! | d Exit your web browser when you are done accessing services that require |
|                                                            |                                                                           |

Tapez l'identifiant et le mot de passe que vous utilisez pour accéder :

- à l'intranet de votre faculté
- ou à votre messagerie universitaire

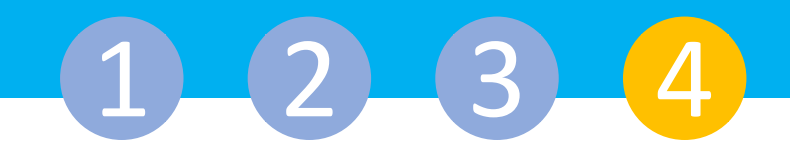

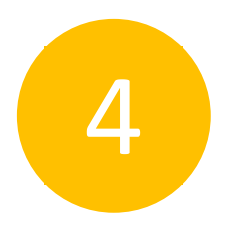

## Validez les éléments de votre profil lors de la première connexion

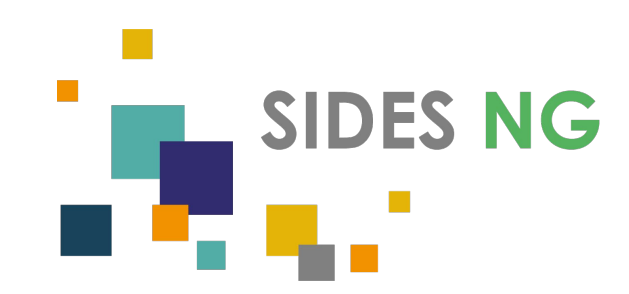

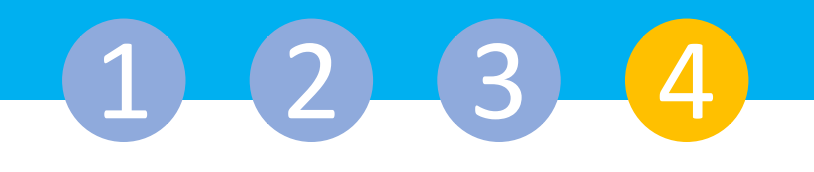

| Attention ! Hormis l'adre<br>Pour être aff                    | esse de courriel, ces informations ne pourront plus être modifiées<br>iecté à votre formation et obtenir les droits associés à votre compte.<br>Veuillez valider tous les champs ci-dessous. | s par la suite. |
|---------------------------------------------------------------|----------------------------------------------------------------------------------------------------|-----------------|
| Votre status : *                                              | Étudiant / Apprenant                                                                                                    |                 |
| Votre composante / institut / école : *                       | Odontologie 🗸                                                                                                    |                 |
| Votre université (ou l'université de rattachement du CHU) : * | Université de Toulouse-III                                                                                                    |                 |
| Adresse de courriel *                                         | ***                                                                                                    |                 |
| Si vous êtes étud                                             | liant ou apprenant, merci de valider votre cursus et année d'étude                                                                                                    | es :            |
| Cursus :                                                      | Odontologie 3C - DES Médecine Bucco-Dentaire                                                                                                    |                 |
| م میں فرم مانڈی برام م                                        | DECSM2 - DECSM 2eme année                                                                                                    |                 |

Cette pop-up s'affichera sur votre tableau de bord, remplissez bien tous les champs demandés.

L'exactitude des informations renseignées dans cette pop-up est primordiale pour que vous soyez associés à votre faculté et à votre formation. Veuillez valider vos informations

#### Veuillez valider vos informations

Attention ! Hormis l'adresse de courriel, ces informations ne pourront plus être modifiées par la suite.

Pour être affecté à votre formation et obtenir les droits associés à votre compte.

Veuillez valider tous les champs ci-dessous.

| Votre composante / institut / école : *                       | Pharmacle                         | ~ |
|---------------------------------------------------------------|-----------------------------------|---|
| Votre université (ou l'université de rattachement du CHU) : * | Université de Nantes 🗸            |   |
| Adresse de courriel *                                         | prenom.nom@univ-grenoble-alpes.fr |   |

Si vous êtes étudiant ou apprenant, merci de valider votre cursus et année d'études :

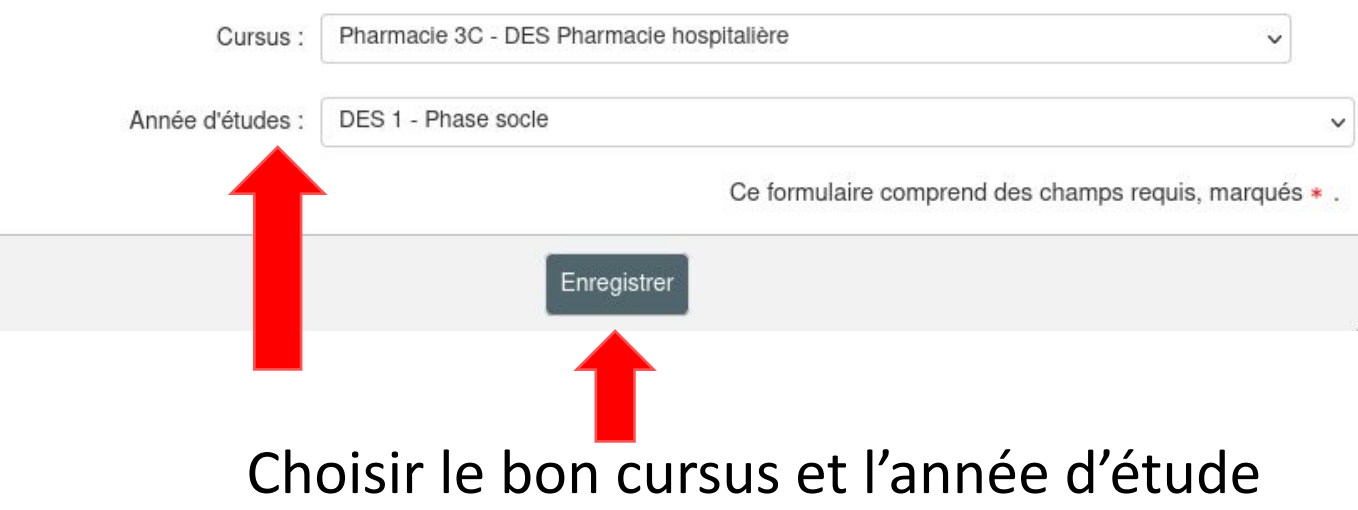

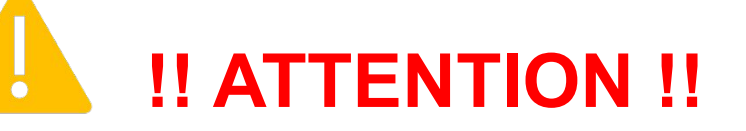

Il faut faire bien <u>attention lors du remplissage</u> <u>de la pop-up.</u> Il faut remplir tel qu'indiqué ici et bien noter que :

- Il ne faut <u>pas mettre d'espace</u> avant ou après l'adresse mail lorsqu'on la rentre

 <u>La pop-up réapparait</u>également si les informations rentrées sont contradictoires.

Appuyez sur Echap pour faire disparaitre la pop-up si elle s'affiche plusieurs fois et contactez votre scolarité ou le support :

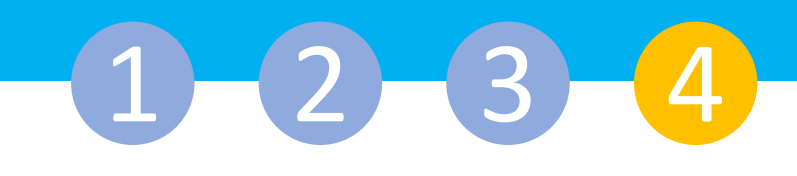

· Les fonctionnalités et les éléments du bandeau

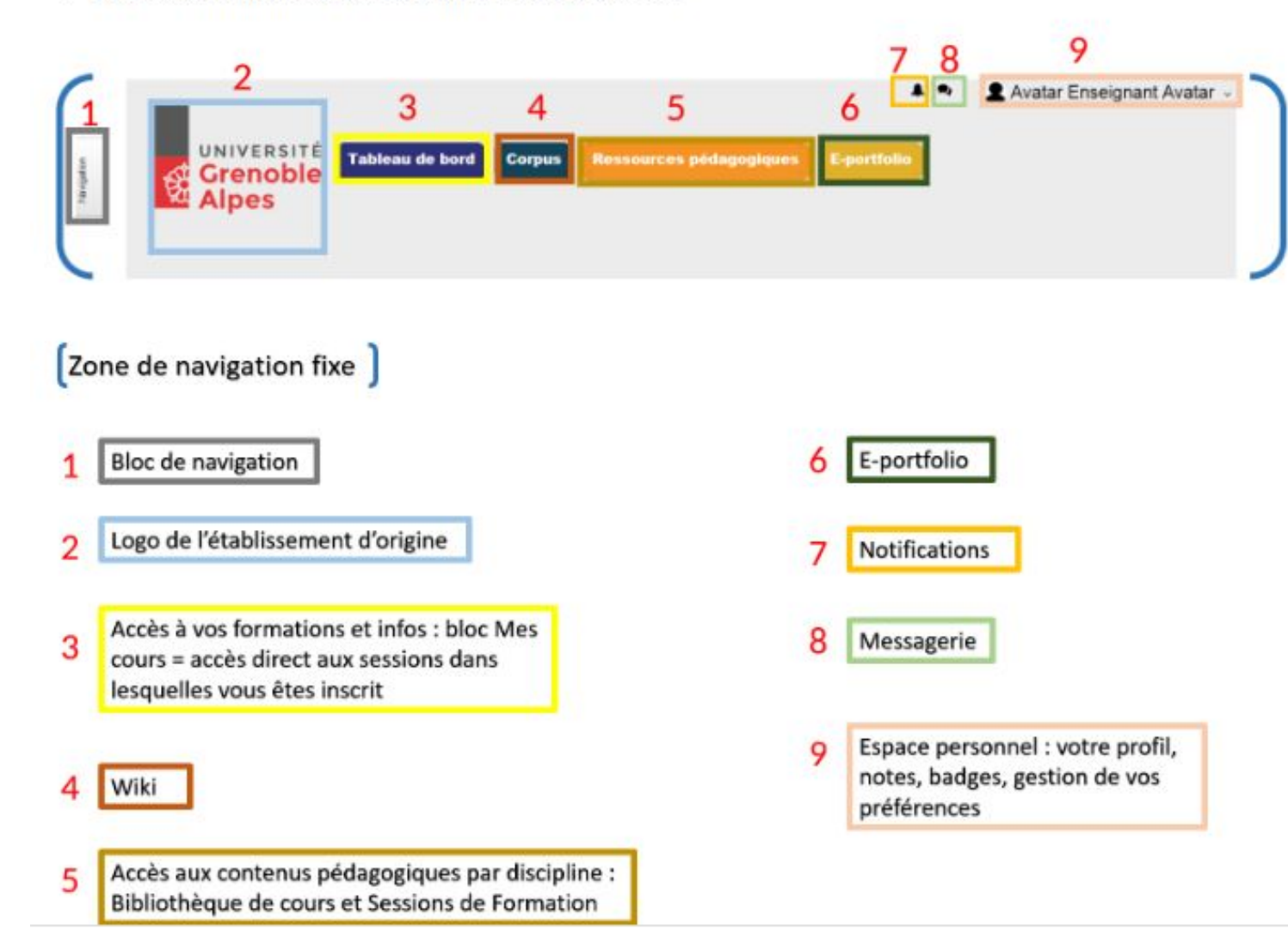

Vous accèderez à votre tableau de bord.

Voici les fonctionnalités principales que vous trouverez sur cet espace. Je me connecte à SIDES NG grâce au guide de connexion

1

Je remplis la pop-up avec les informations sur mon cursus

2

En cas de problèmes de connexion, je contacte : competences@ uness.fr

3

### 1-2-3-4

#### Que faire en cas de problèmes de connexion ? Que faire si je n'arrive pas à valider la popup ?

Vous avez suivi ce guide mais vous n'arrivez pas à vous connecter ? Voici les informations que vous devez transmettre au support de SIDES NG (competences<u>@uness.fr</u> )

- L'URL où apparaît votre message d'erreur (capture d'écran,...)
- Le message d'erreur que vous recevez (capture d'écran)
- Le type de réseau que vous utilisez (hôpital, domicile,...)
- Le type de support que vous utilisez (téléphone, tablette,...)
- Veuillez nous fournir le contenu de la page qui s'affiche en cliquant sur ce lien : <u>https://sides.uness.fr/DEBUG</u>

Avec toutes ces informations, nous pourrons traiter votre problème plus rapidement.

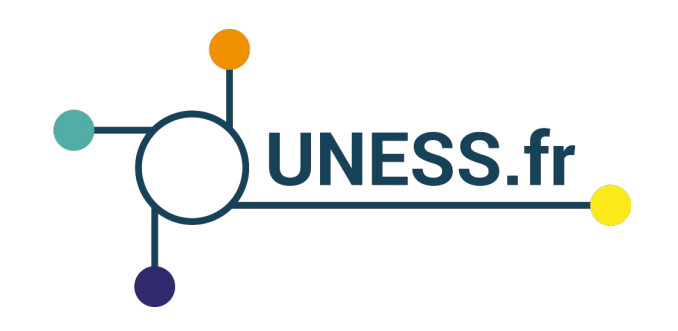

#### Nous vous remercions d'avoir suivi ce guide.

Pour toutes questions techniques, veuillez contacter la cellule d'assistance à l'adresse : competences@uness.fr